# Los Padres y Estudiantes Manual de inicio rápido

Garantizar el cumplimiento de los estudiantes para Voluntario Florida Bright Future y Horas de Trabajo

## 1: Inicia sesión en tu cuenta en profferfish.com

Seleccione LOG IN en la barra de navegación superior (Nota importante: los estudiantes y los padres usan la misma cuenta)

• Si su escuela utiliza ClassLink o Clever, haga clic en ese enlace para acceder a su cuenta o

• Seleccione "Don't have an Account? Sign Up" (el nombre del estudiante DEBE coincidir con su tarjeta de información de emergencia)

## 2: Descruba Organizaciones sin fines de lucro y Oportunidades de servicio

#### **Organizaciones de Voluntariado** y Trabajo preaprobadas

Si una organizacion está preaprobada, ila encontrará aquí!

De lo contrario, deberá enviarlopara su aprobación.

### **Oportunidades de Voluntariado** y Trabajo preaprobadas

Si una oportunidad está preaprobada, ila encontrará aquí!

De lo contrario, deberá enviarlopara su aprobación.

#### **Envíe una NUEVA Organización** o Pportunidad:

profferfish

Si una organización u oportunidad no está en una lista preaprobada, haga clic aquí para enviarla para su aprobación.

## 3: Obtenga la aprobación de sus horas de voluntariado o trabajo

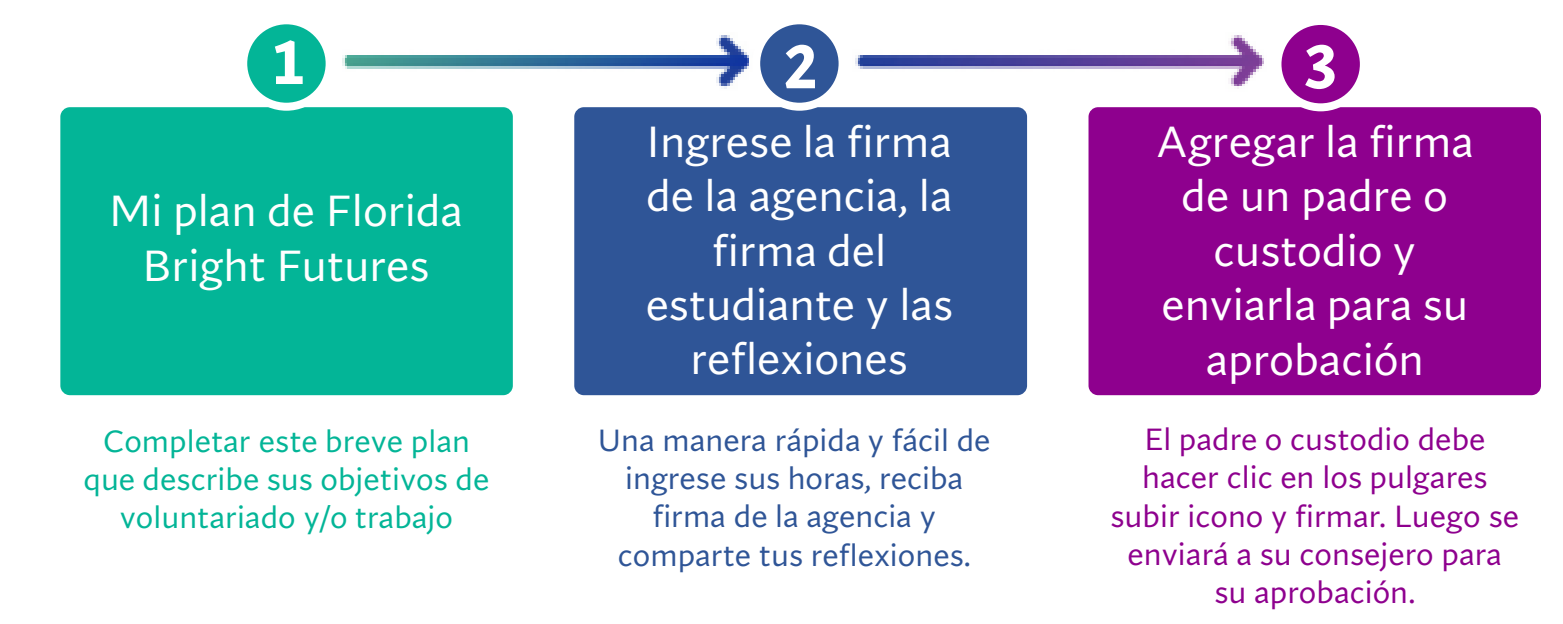

**iFELICIDADES!** 

Capacitar a los estudiantes para descubrir, aprender y liderar a través de la participación de la comunidad